# thermoscientific

# User guide

# Testing service portal for AerosolSense Sampler

Accessing portal, logging orders, shipping sample cartridges, and reviewing results

01

#### ACCESSING PORTAL

- If you are a system admin: when testing service is purchased, you will receive an email to login to your GoMeyra admin account
- Once you log in, add the users (under the "user" tab) that you want to have access to the portal

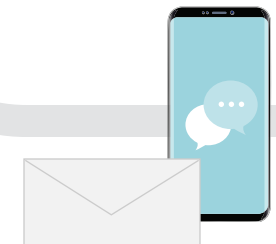

#### LOGGING ORDERS

02

- Log in to your GoMeyra portal
- Click "Instruments" on the left toolbar, then select the instrument you're entering an order for

Login for Results

- Click "Create Order". Submit an order for each sample cartridge ID shipped to the lab
- Enter the barcode serial number from your sample cartridge
- If you would like to track your shipment, enter the shipping label barcode

Dashboard

Orders

Results

Login for Results

Sign in

Fogotyour passent!

## 04

#### **REVIEWING RESULTS**

- Log in to your GoMeyra portal
- Results will be posted at top of dashboard within 24 hours
- Export your results

# 03

221254826

#### SHIPPING CARTRIDGE

- Place the sample cartridge in the pocket of the biohazard bag containing the absorbent pad. Cap must be on cartridge
- Put the bagged and sealed sample cartridge into the shipping box provided by testing service, and place shipping label on box
- Drop off at the nearest shipping location

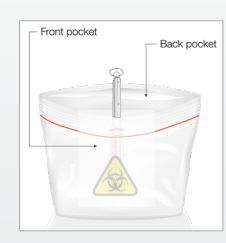

### For further support, visit www.thermofisher.com/apssupport

### Thermo Fisher S C I E N T I F I C